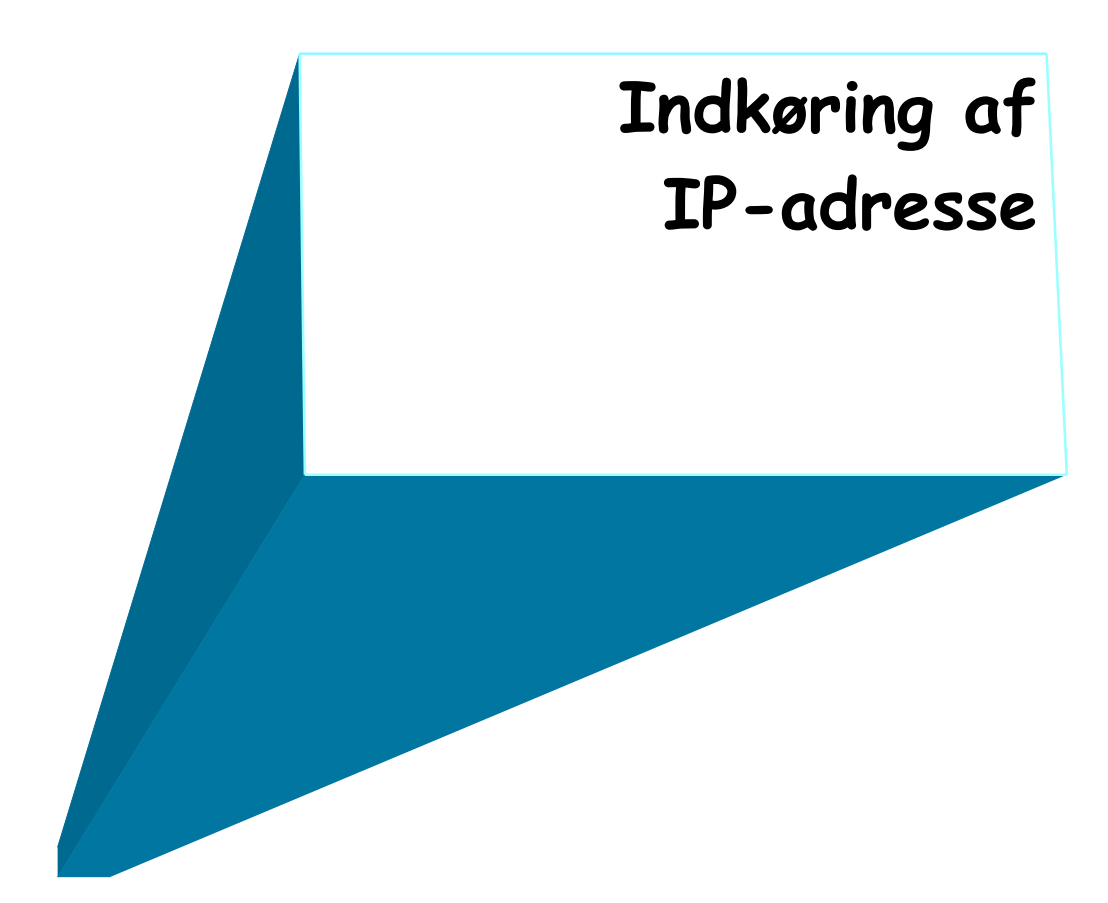

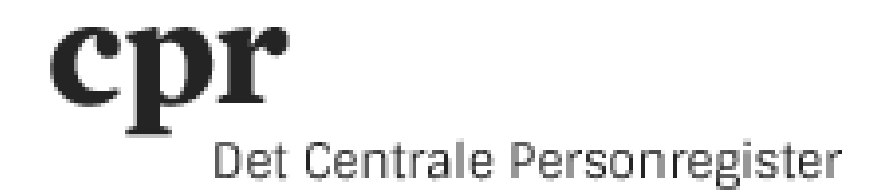

Log ind i DAP på https://gws.cpr.dk/cpr-online-gws/.

Ude i menuen til venstre klikkes på 'DAP' og herefter på 'IP-Adresse'.

**Bemærk!** Der er kun IP-adresse kontrol i produktion. Der skal derfor IKKE indkøres IPadresser i DEMO!

| R CPR    |                   |       |           |           |                     | 1               |           | Det Centrale Personregister |  |  |
|----------|-------------------|-------|-----------|-----------|---------------------|-----------------|-----------|-----------------------------|--|--|
|          | [Bund]            | [Top] | [Udskriv] | [CPR Nyt] | [Tilbage til start] | [Indstillinger] | [Logud]   |                             |  |  |
| • =      | <b>*</b>          |       |           |           |                     |                 |           | WUA4445 / Cpr-Kontoret (1)  |  |  |
| ± DAP    |                   |       |           |           |                     |                 |           | 14.04.2015 10:56            |  |  |
| Indberet |                   |       |           |           |                     |                 |           |                             |  |  |
| + Slet   |                   |       |           |           |                     |                 |           |                             |  |  |
|          |                   |       |           |           |                     |                 |           |                             |  |  |
|          | Velkommen til DAP |       |           |           |                     |                 |           |                             |  |  |
|          |                   |       |           | CPR N     | /t er sidst opd     | lateret den 3   | 0.03.2015 |                             |  |  |
|          |                   |       |           |           |                     |                 |           |                             |  |  |

I feltet 'Aktion' vælges 'Ret IP-adresse'.

| R CPR                       |                                    |                                             | Det Centrale Perso         | onregiste | ər    |        |
|-----------------------------|------------------------------------|---------------------------------------------|----------------------------|-----------|-------|--------|
|                             | [Bund ] [Top] [Udskriv ] [CPR Nyt] | [Tilbage til start] [Indstillinger] [Logud] |                            |           |       |        |
| • •                         | A                                  |                                             | WUA4445 / Cpr-Kontoret (1) |           |       |        |
| = DAP                       | IP-Adresser                        |                                             | 14.04.2015 10:57           |           |       |        |
| Personkode                  |                                    |                                             |                            |           |       |        |
| CPR-direkte person-<br>kode |                                    |                                             |                            |           |       |        |
| FTP-bruger                  |                                    |                                             |                            |           |       |        |
| Profil                      |                                    |                                             |                            |           |       |        |
| Kundeprofil                 |                                    |                                             |                            |           |       |        |
| Personkodelogning           | Aktion : Sea IP advasso - Send     | Ryd Test (ingen opdatering)                 |                            |           |       |        |
| Obiektservice               | Auton : Sog in-autesse V           | Test (ingen opdatering)                     |                            |           |       |        |
| Service                     | Kunde : Statsbiblioteket (16       | 20)                                         |                            |           |       |        |
| Adgang til CPR              | IP-adresse :                       |                                             |                            |           |       |        |
| Indberet                    |                                    |                                             |                            |           |       |        |
|                             |                                    |                                             |                            |           |       |        |
|                             |                                    |                                             |                            |           |       |        |
|                             | IP-Adresser                        |                                             |                            |           |       |        |
|                             | IP-adresse                         | Kundenavn                                   | Gældende fra               | Til       | Antal | Status |
|                             |                                    |                                             |                            |           |       |        |

For at tilføje en IP-adresse klikkes på 'Tilføj ny IP-adresse' under 'IP-adresser'.

| R CPR               |                                                            | 聚聚聚酯               | Det Centrale Personregi | ister |       |        |
|---------------------|------------------------------------------------------------|--------------------|-------------------------|-------|-------|--------|
|                     | [Bund] [Top] [Udskriv] [CPR Nyt] [Tilbage til start] [Inds | tillinger] [Logud] |                         |       |       |        |
| • •                 |                                                            | WUA4445 /          | Cpr-Kontoret (1)        |       |       |        |
| = DAP               | IP-Adresser                                                |                    | 4.04.2015 11:07         |       |       |        |
| Personkode          |                                                            |                    |                         |       |       |        |
| CPR-direkte person- |                                                            |                    |                         |       |       |        |
| ETR-bruger          |                                                            |                    |                         |       |       |        |
| Profil              |                                                            |                    |                         |       |       |        |
| Kundeprofil         |                                                            |                    |                         |       |       |        |
| IP-Adresse          |                                                            |                    |                         |       |       |        |
| Personkodelogning   | Aktion : Ret IP-adresse 🔻 Send Ryd 🗸 Test (in              | gen opdatering)    |                         |       |       |        |
| Objektservice       |                                                            |                    |                         |       |       |        |
| Service             | Kunde : Statsbiblioteket (1620)                            |                    |                         |       |       |        |
| Adgang til CPR      | IP-adresse :                                               |                    |                         |       |       |        |
|                     |                                                            |                    |                         |       |       |        |
| ± siet              |                                                            |                    |                         |       |       |        |
|                     | IP-Adresser                                                |                    |                         |       |       |        |
|                     | IP-adresse                                                 | Kundenavn          | Gældende fra            | Til   | Antal | Status |
|                     | * Tilføj ny IP-adresse *                                   |                    |                         |       |       |        |

Indtast IP-adressen i feltet 'IP-adresse' og den dato, hvorfra IP-adressen skal være gældende, i feltet 'Gældende fra'. Denne dato er som regel dags dato. Formatet er DDMMÅÅÅÅ.

Klik på knappen 'OK'.

| R CPR                       |                                |                                      | 聚酸聚酯              | Det Centrale Personreg | ister |       |        |
|-----------------------------|--------------------------------|--------------------------------------|-------------------|------------------------|-------|-------|--------|
|                             | [Bund] [Top] [Udskriv]         | [CPR Nyt] [Tilbage til start] [Indst | illinger] [Logud] |                        |       |       |        |
| * =                         | A                              |                                      | WUA4445 /         | Cpr-Kontoret (1)       |       |       |        |
| = DAP                       | IP-Adresser                    |                                      | 1                 | 4.04.2015 11:07        |       |       |        |
| Personkode                  |                                |                                      |                   |                        |       |       |        |
| CPR-direkte person-<br>kode |                                |                                      |                   |                        |       |       |        |
| FTP-bruger                  |                                |                                      |                   |                        |       |       |        |
| Profil                      |                                |                                      |                   |                        |       |       |        |
| Kundeprofil                 |                                |                                      |                   |                        |       |       |        |
| Personkodelogning           | Aktion : Pot IP-adrosso        | Send Byd Zest (inc                   | (prinetchrone     |                        |       |       |        |
| Objektservice               | Action Recir-adresse           |                                      | Jen opualennig)   |                        |       |       |        |
| Service                     | Kunde : State                  | sbiblioteket (1620)                  |                   |                        |       |       |        |
| Adgang til CPR              | IP-adresse :                   |                                      |                   |                        |       |       |        |
| Indberet                    |                                |                                      |                   |                        |       |       |        |
| siet                        |                                |                                      |                   |                        |       |       |        |
|                             | Rettelse af en kundes IP-adres | sser                                 |                   |                        |       |       |        |
|                             | Kunde Stat                     | sbiblioteket (1620)                  |                   |                        |       |       |        |
|                             | IP-adresse : 130.              | 225.24.73                            |                   |                        |       |       |        |
|                             | Gældende fra : 1404            | 12015 Til :                          |                   |                        |       |       |        |
|                             | Ajourført :                    |                                      |                   |                        |       |       |        |
|                             | Udløber :                      |                                      |                   |                        |       |       |        |
|                             | Antal :                        |                                      |                   |                        |       |       |        |
|                             | Slet:                          |                                      |                   |                        |       |       |        |
|                             |                                |                                      |                   |                        |       |       |        |
|                             |                                |                                      |                   |                        |       |       |        |
|                             |                                |                                      |                   |                        |       |       |        |
|                             | IP-Adresser                    |                                      |                   |                        |       |       |        |
|                             |                                | IP-adresse                           | Kundenavn         | Gældende fra           | Til   | Antal | Status |
|                             | * Tilføj ny IP-adresse *       |                                      |                   |                        |       |       |        |

IP-adressen er nu tilføjet og for at gemme den klikkes på knappen 'Send'.

| 👷 CPR                                                                                     |                                                          | 黑象黑                   | Det Centrale Personre | egiste | r       |          |
|-------------------------------------------------------------------------------------------|----------------------------------------------------------|-----------------------|-----------------------|--------|---------|----------|
|                                                                                           | [Bund] [Top] [Udskriv] [CPR Nyt] [Tilbage til start] [Ir | ndstillinger] [Logud] |                       |        |         |          |
| • •                                                                                       | <u></u>                                                  | WUA444                | 5 / Cpr-Kontoret (1)  |        |         |          |
| DAP     Personkode     CPR-direkte person- kode     FTP-bruger     Profil     Kundeprofil | IP-Adresser                                              |                       | 14.04.2015 11.09      |        |         |          |
| IP-Adresse                                                                                |                                                          |                       |                       |        |         |          |
| Personkodelogning                                                                         | Aktion : Ret IP-adresse 🔻 Send Ryd 🔳 Test                | t (ingen opdatering)  |                       |        |         |          |
| Objektservice<br>Service<br>Adgang til CPR<br>Indberet<br>Slet                            | Kunde : Statsbiblioteket (1620)<br>IP-adresse :          |                       |                       |        |         |          |
|                                                                                           | IP-Adresser                                              | Mandanaan             |                       |        | Res dad | 01-1     |
|                                                                                           | IP-adresse<br>* Tilfai py IP-adresse *                   | Kundenavn             | Gæidende fra          | - 11   | Antal   | Status   |
|                                                                                           | 130.225.24.73                                            |                       | 14.04.2015            |        |         | Oprettes |